## 学生劳育成果审核操作步骤

第一步:教师登录教务系统后,点击进入【信息维护】—【学生劳育成果审核】界面,如下图所示:

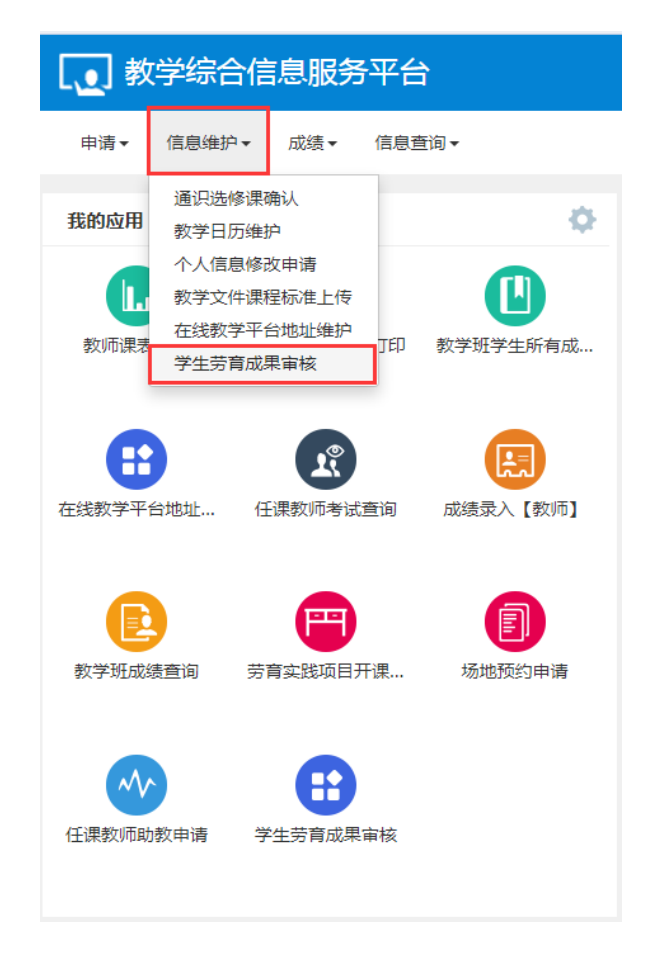

## **第二步:** 在【学生劳育成果审核】界面,选择要审核的学生劳育成果,可查看实践描述内容并下载实践成果附件, 点击【审核】,如下图所示:

|                                         | 学生劳育成果 | 审核     |           |    |        |     |    |       |              |      |      |    |             |          |      |
|-----------------------------------------|--------|--------|-----------|----|--------|-----|----|-------|--------------|------|------|----|-------------|----------|------|
|                                         |        |        |           |    |        |     |    |       |              |      |      |    | ▲ 审核 # 批量审核 | 这 C 撤销审核 | ₫ 导出 |
|                                         | 学年     | 全部     |           | Ŧ  | 学期     | 全部  | Ŧ  | 4     | <b>学院</b> 全部 |      | •    |    | 专业全部        |          | •    |
|                                         | 项目名称   | τ      |           |    | 审核状态   | 全部  | •  |       |              |      |      |    |             |          |      |
|                                         |        |        |           |    |        |     |    |       |              |      |      |    |             |          | 查询   |
| ſ                                       | 审核状态   | 流程跟踪 💠 | 学年        | 学期 | 学院     | 专业  | 学号 | 姓名    | 项目名称         | 申请学时 | 认定学时 | 成绩 | 实践描述        | 实践成果附供   | ŧ _  |
|                                         | ✓ 待审核  | 审核流程   | 2021-2022 | 2  | 矿业工程学院 | 矿业类 |    |       | 慧眼识杂草,喂鹿寻童趣  | 2    |      |    | ceshi       | 未上传      | 2022 |
| Ⅰ ● ● ● ● ● ● ● ● ● ● ● ● ● ● ● ● ● ● ● |        |        |           |    |        |     |    | 1 - 1 | ▶<br>共1条     |      |      |    |             |          |      |

| 审核       |                        | ■ ×               |
|----------|------------------------|-------------------|
| 通过 🔻 审核意 | iЛ                     | ▲ 确定 审核历史         |
| 学年:      | 2021-2022              | 学期: 2             |
| 学院:      | 矿业工程学院                 | <b>专业:</b> 矿业类    |
| 学号:      | <b>4</b>               | 姓名: 姓名:           |
| 申请时间:    | 2022-04-30 15:19:56 项目 | 项目名称: 慧眼识杂草,喂鹿寻童趣 |
| *成绩:     | 优秀                     | •                 |
| *认定学时:   | 2                      |                   |
| 实践成果附件:  |                        | -                 |

第三步: 在弹出的【审核】界面,根据学生实践情况、实践成果报告,来评定成绩和认定学时。如下图所示: